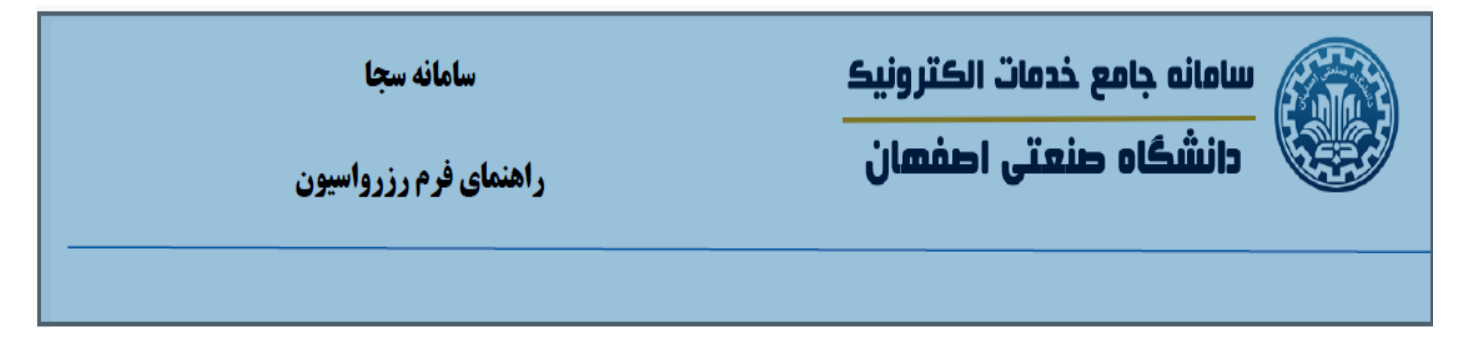

۱- با وارد کردن آدرس http://saja.iut.ac.ir در مرور گر خود سامانه سجا را باز نموده و از طریق احراز هویت مرکزی وارد سامانه شوید.

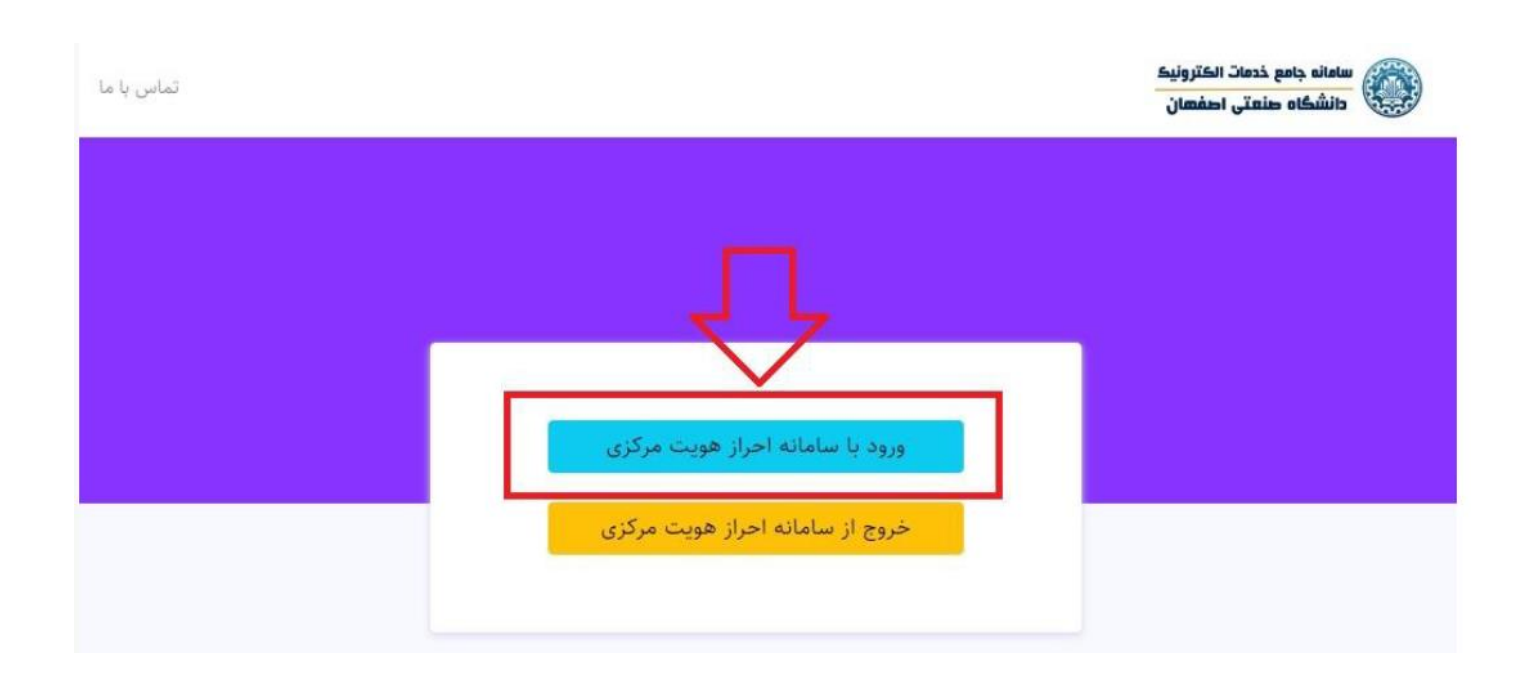

۲- پس از ورود به سامانه و مشاهده صفحه داشبورد، از منوى بالاي صفحه گزينه ايجاد مدرك جديد را انتخاب مي كنيم.

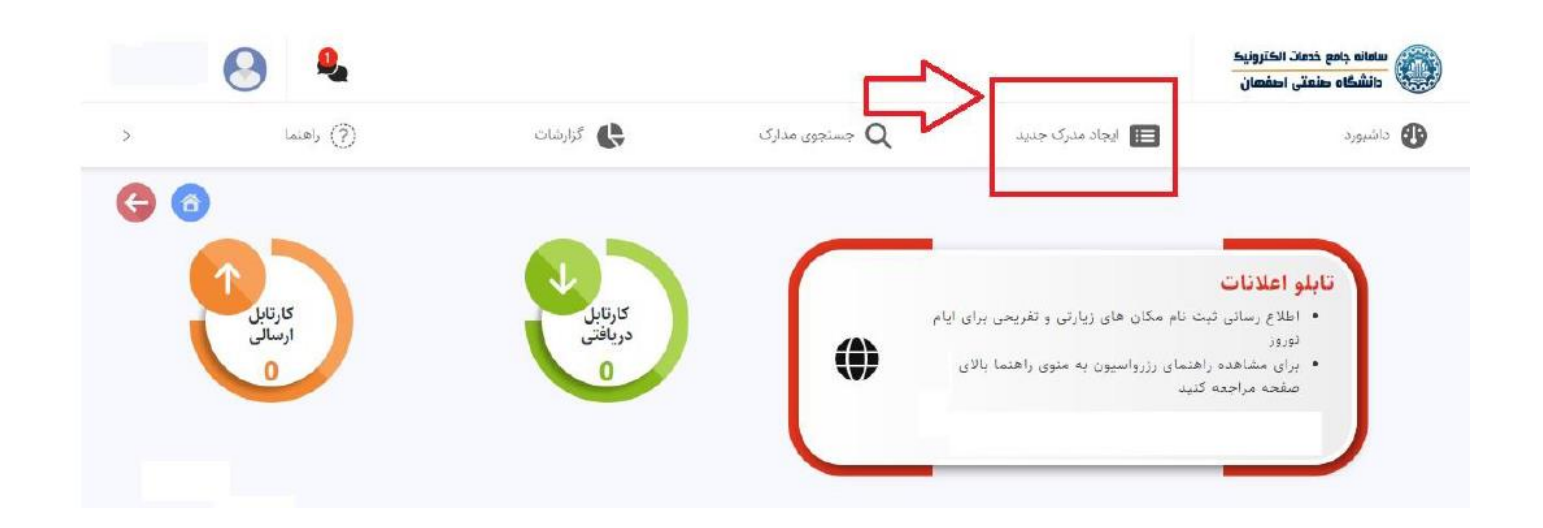

| 8  | 9          |         |               |                 | سامانه جامع خدمات الکترونیک<br>دانشگاه صنعتی احفهان             |
|----|------------|---------|---------------|-----------------|-----------------------------------------------------------------|
| >  | (ج) راهنما | کزارشات | مدارک و مدارک | ایجاد مدرک جدید | 🕑 داشبورد                                                       |
| 60 |            |         |               |                 | ایجاد مدرک جدید                                                 |
| -  |            | ×       |               | الى             | جستجو در مدارک: <mark>ا</mark> ام فر <i>م ش</i> اه              |
|    |            |         |               | نه کنیلا کنید   | مخفی سازی موارد نامشایه<br>برای باز نموده فرم مورد نظر بر روی آ |
|    |            |         |               |                 | 🖻 🔂 اصلی(عمومی)<br>🖞 ززرواسیون                                  |

۴- در این قسمت مجموعه کتابخانه مرکزی را انتخاب می کنیم.

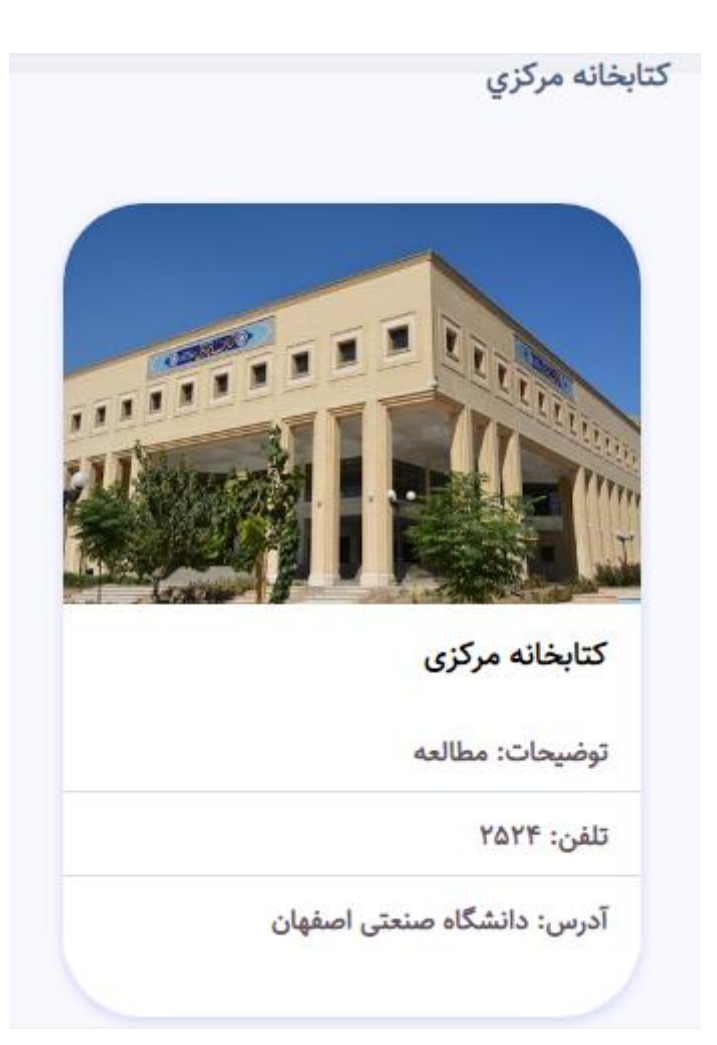

۵- در این بخش لیست فضاهای موجود در مکان انتخاب شده نمایش داده شده و شما می توانید هر یک از فضاهای مورد نظر خود را انتخاب نمایید.

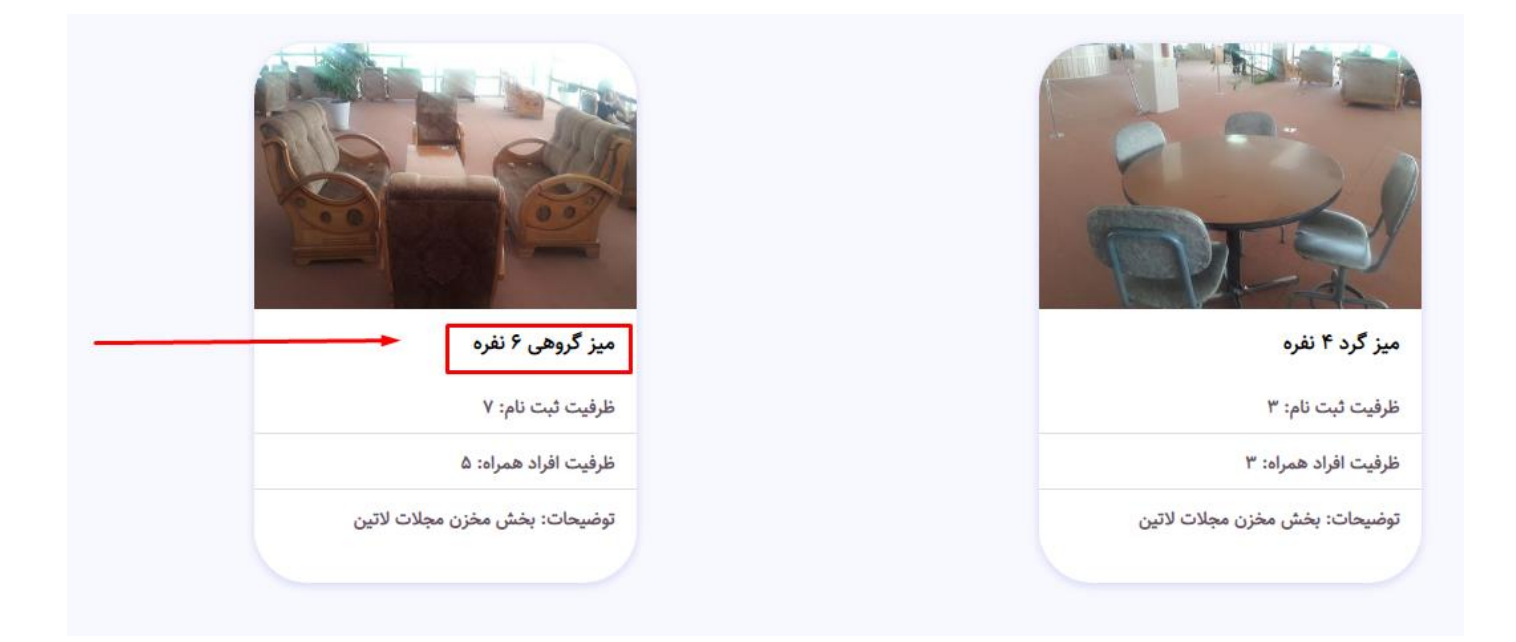

۶- در فرم بازشده ابتدا لازم است از کشوی انتخاب بازه زمانی، آیتم مورد نظر خود را انتخاب نمایید تا تقویم مربوطه نمایش داده شود.

| كتابخانه مركزي - كتا                | بخانه مرکزی - میز گروهی ۶ نفره                        |
|-------------------------------------|-------------------------------------------------------|
| انتخاب شماره میز:                   | انتخاب خودكار                                         |
| انتخاب بازه زمانی:                  | انتخاب                                                |
| نوع بازه:                           | انتخاب                                                |
| حداکثر تعداد رزرو مجاز:             | هفته سوم اردیبهشت ۱۴۰۲ (از ۱۴۰۲/۰۲/۱۶ تا ۱۴۰۲/۰۲/۲۰ ) |
| زمان شروع رزرو:<br>زمان پایان رزرو: |                                                       |

🗌 با كليه قوانين و شرايط اين مكان موافق هستم. قوانين و مقررات

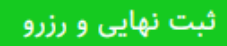

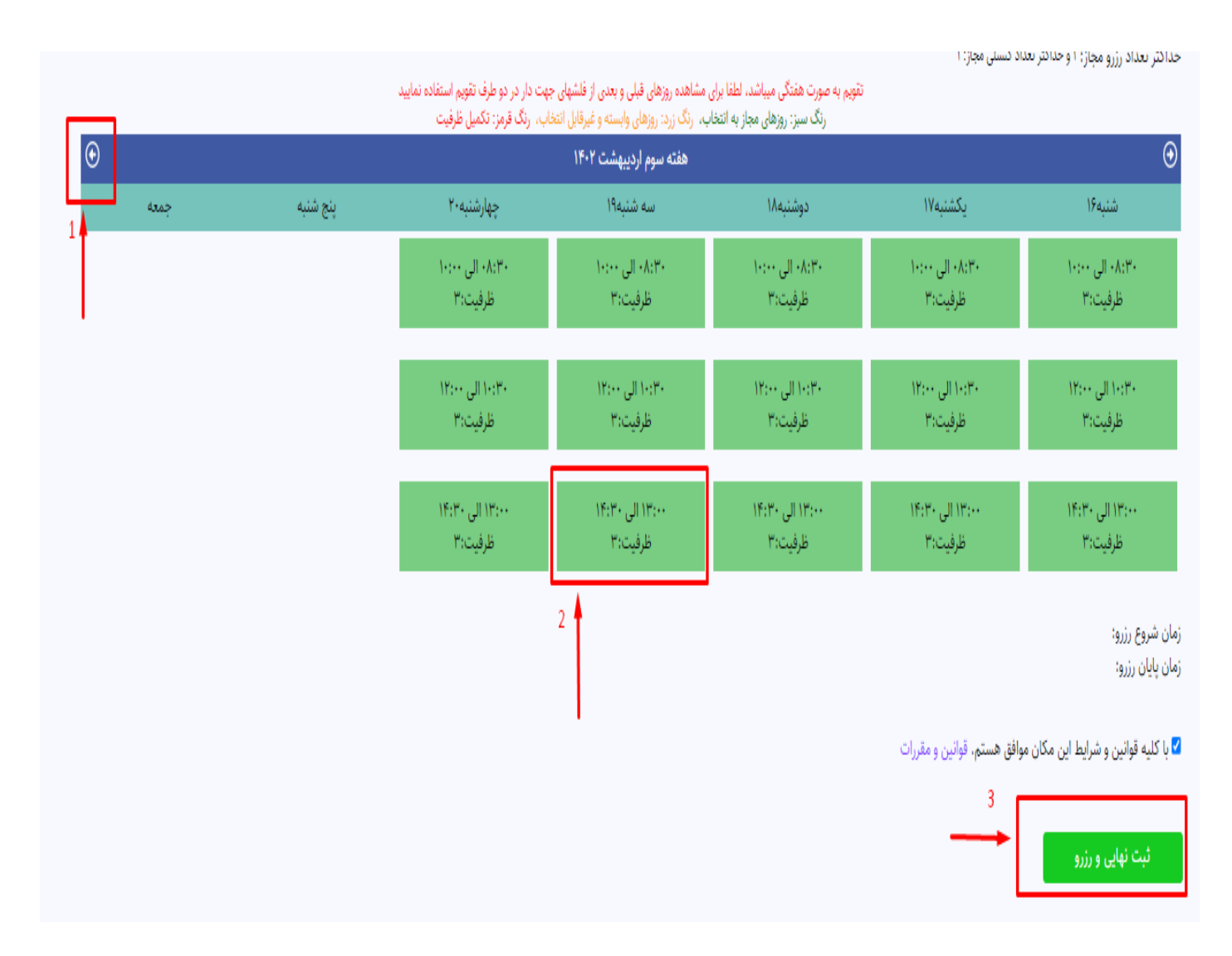

## ۸- در صورت موفقیت آمیز بودن رزرو، سامانه یک کد رهگیری به شما نمایش داده خواهد شد.

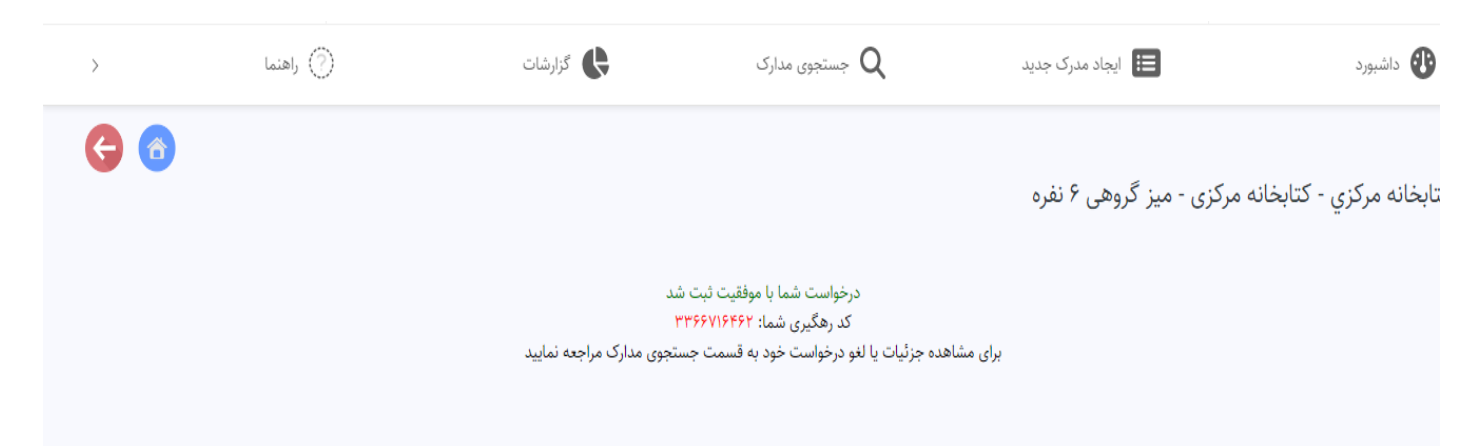

## ۹- جهت مشاهده جزییات رزرو ( شماره میز رزرو ) یا درخواست انصراف به قسمت جستجوی مدارک رجوع نمایید.

| >        | (?) راهنما | گزارشات | جستجوی مدارک | ایجاد مدرک جدید | اشبورد 🚯                           |
|----------|------------|---------|--------------|-----------------|------------------------------------|
| <b>(</b> |            | /       |              |                 |                                    |
|          |            |         |              |                 | ویرایش مدارک قبلی                  |
|          |            | ×       |              | مل              | جستجو در مدارک: انام فرم شا        |
|          |            |         |              |                 | 🗹 مخفی سازی موارد نامشابه          |
|          |            |         |              | ان کلیك کنید    | براي باز نمودن فرم مورد نظر بر روي |
|          |            |         |              |                 | 🖻 🔂 اصلی(عمومی)                    |
|          |            |         |              |                 | 🗋 رزرواسيون                        |
| 5        |            |         |              | -               |                                    |

| >         | () راهنما  | )     |           | گزارشات    | دارک             | مى جىستجوى ما  | ایجاد مدرک جدید 🔃   | بورد                | داشې |
|-----------|------------|-------|-----------|------------|------------------|----------------|---------------------|---------------------|------|
| <b>()</b> |            |       |           |            |                  |                |                     |                     |      |
| عمليات    | کد رهگیری  | وضعيت | تاريخ لغو | شماره رزرو | مورد رزرو        | مکان           | تاريخ شروع رزرو     | تاريخ درخواست       | #    |
|           | 3367045408 | فعال  |           | شماره 5    | میز گروهی 6 نفره | كتابخانه مركزى | 1402/02/18 13:00:00 | 1402/02/18 08:41:44 | 328  |
|           |            |       |           |            |                  |                |                     |                     |      |

جهت انصراف کلیک ویرایش را برای رکورد مورد نظر انتخاب نموده و دکمه لغو درخواست را کلیک نمایید.

| > | () راهنما | گزارشات | جستجوی مدارک <b>Q</b> | ایجاد مدرک جدید                              | اشبورد                 |
|---|-----------|---------|-----------------------|----------------------------------------------|------------------------|
| 6 |           |         |                       |                                              |                        |
|   |           |         |                       | ئتابخانه مرکزی - میز گروهی ۶ نفره            | کتابخانه مرکزي - ک     |
|   |           |         |                       | شماره ۶                                      | انتخاب شماره میز:      |
|   |           |         | ( 16+7/+7             | هفته سوم اردیبهشت ۱۴۰۲ (از ۱۴۰۲/۰۲/۱۶ تا ۲۰/ | انتخاب بازه زمانی:     |
|   |           |         |                       | ساعتى                                        | نوع بازه:              |
|   |           |         |                       | ز: ۱ و حداکثر تعداد کنسلی مجاز: ۱            | حداكثر تعداد رزرو مجاز |
|   |           |         |                       | ۱۴۰۲/۰۲/۱۶ ساعت ۱۳:۰۰                        | زمان شروع رزرو:        |
|   |           |         |                       | ۱۴۰۲/۰۲/۱۶ ساعت ۱۴:۳۰                        | زمان پایان رزرو:       |
|   |           |         |                       | یط این مکان موافق هستم. قوانین و مقررات      | 🗆 با کلیه قوانین و شرا |
|   |           |         |                       |                                              | لغو درخواست            |

در صورت مواجه شدن با هر مشکل برای رزرواسیون میزها ، با کارشناس بخش مجلات لاتین هماهنگی های لازم را به عمل

آوريد.

با تشكر

کتابخانه مرکزی